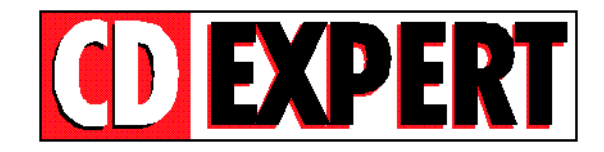

## **INSTALANDO FONTES PELO THUMBS**

Através do Thumbs Plus você pode instalar FONTES. Basta acessar o diretório \**x\_bonus\fontes** (clicando duplamente) e serão exibidas as fontes contidas no CD-ROM.

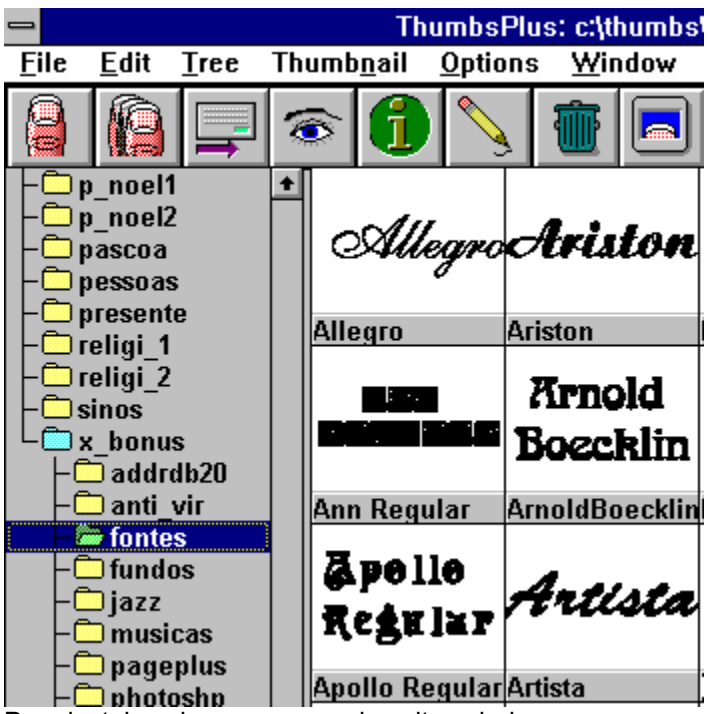

Para instalar, siga os passos descritos abaixo:

1-) Selecione a fonte desejada, escolha o menu FILE e a opção Install Fonts.

| 💳 ThumbsPlus: c:\thumbs\thumbs.tud 💌 🗢                            |                                             |                        |                 |                        |                    |
|-------------------------------------------------------------------|---------------------------------------------|------------------------|-----------------|------------------------|--------------------|
| <u>File E</u> dit <u>T</u> ree Thum                               | b <u>n</u> ail <u>O</u> ptions              | <u>W</u> indow         | <u>H</u> elp    |                        |                    |
| <u>N</u> ew Database<br><u>O</u> pen Database                     | Ctrl+N<br>Ctrl+O                            | <b>†</b> 🗖             |                 |                        | <mark>}</mark> 💷   |
| <u>¥</u> iew<br><u>E</u> dit<br>Information<br>Batch Convert/Edit | Enter<br>Shift+Enter<br>F6<br>Ctrl+Enter    | riston                 | Bliss<br>Normal | Canpaign-Norma         | Ehampagn           |
| Copy                                                              | F5                                          | ton                    | Bliss Normal    | Campaign-Norr          | Champagne          |
| <u>M</u> ove<br><u>R</u> ename<br><u>D</u> elete                  | Shift+F5<br>Ctrl+Shift+F5<br>Del<br>Ctrl+E5 | rnold<br>Þecklin       | Budapest        | Bandice                | Chaucer<br>Regular |
| Lahel Disk                                                        | Ctrl+l                                      | oldBoecklin            | Budapest        | Candice                | Chaucer Regul      |
| Install <u>Fonts</u><br>Rem <u>o</u> ve Fonts                     | Shift+F6<br>Ctrl+F6<br>F8                   | rtista                 | Bush            |                        |                    |
| Wallnaner                                                         | •••••••••••••••••••••••••••••••••••••••     | sta                    | Bush            | CarrickCaps Ca         | ChristensenCa      |
| <u>P</u> rint<br><u>P</u> rint Catalog<br>Print <u>S</u> etup     | F9<br>Shift+F9<br>♪                         | lack<br>or <i>es</i> t | Caligula        | castəgləone<br>Regular | Civitype<br>Bold   |
| Register <u>T</u> humbsPlus                                       |                                             | :kForest               | Caligula        | Castiglione Reg        | Civitype Bold      |
| E <u>x</u> it                                                     | Alt+F4                                      |                        |                 |                        | +                  |
| Installs selected font (TTF) files for use in Windows             |                                             |                        |                 |                        |                    |

Pronto, o Thumbs Plus já instalou a FONTE para você sem precisar seguir todos os processos que o seu Windows determina. Caso queira ganhar tempo, basta segurar a tecla Shift e pressionar a tecla **F6** (SHIFT + F6).